# Infocar Connect<sup>®</sup> Anslut Bluetooth

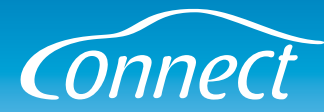

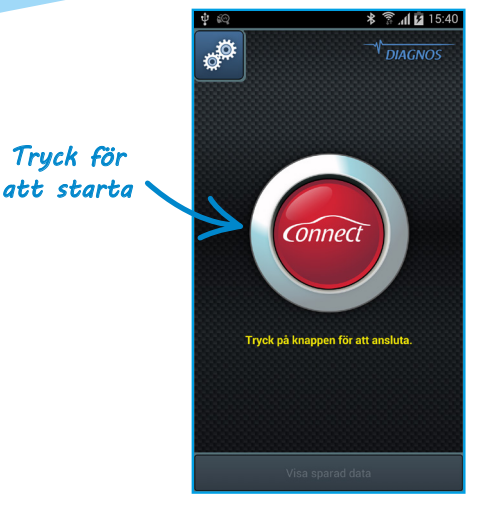

## Para din enhet via Bluetooth

Första gången du använder Infocar Connect tillsammans med din enhet så måste de parkopplas.

Se till att interfacet är korrekt installerat i bilen innan du börjar och tryck sedan på den röda knappen.

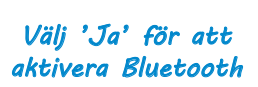

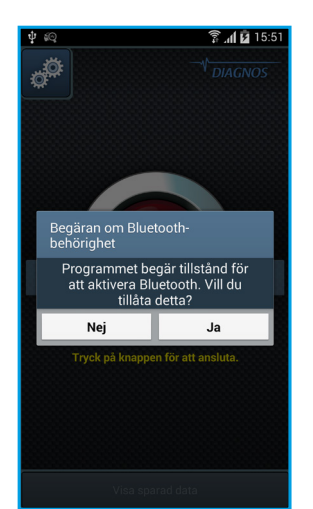

#### **Aktivera Bluetooth**

Om du inte har aktiverat Bluetooth på din enhet dyker en dialog upp där du måste väljer 'Ja' för att kunna gå vidare.

Är Bluetooth redan igång på din telefon kommer du automatiskt hoppa över detta steg.

Tryck på knappen för att hitta nya interface

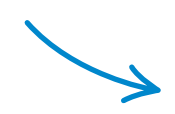

ö

Välj enhet att ansluta til

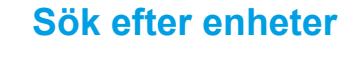

Tryck på knappen 'Sök efter enheter' för att börja en sökning efter Infocar Connect-interface i din närhet.

# Infocar Connect® Anslut Bluetooth

Välj

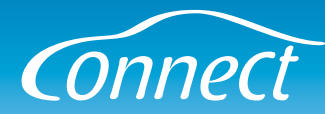

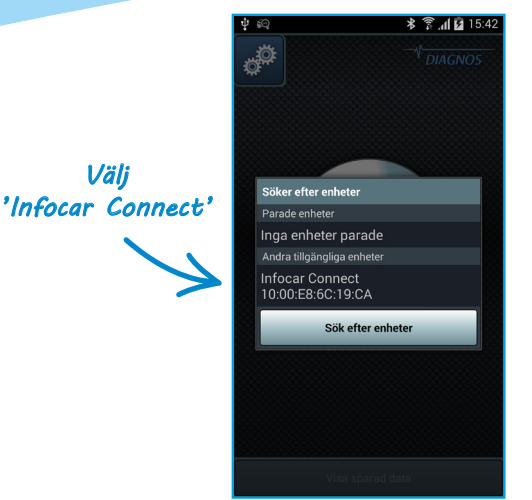

# Välj enhet

Klicka på 'Infocar Connect' i listan med tillgängliga enheter.

Om listan är tom kontrollerar du att interfacet är korrekt installerat i bilen och trycker sedan på Sök' igen

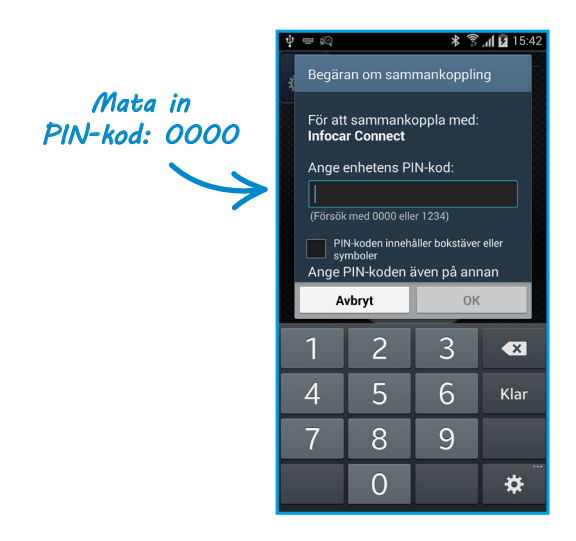

#### **PIN-kod**

Ange PIN-koden: 0000 och tryck på 'OK'.

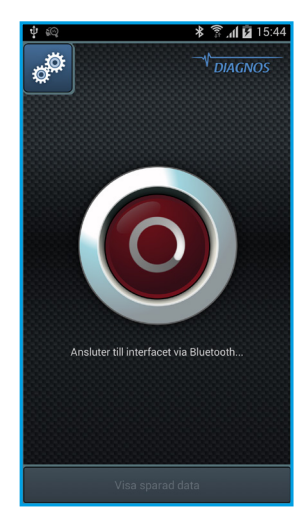

## Nu är du ansluten!

Du är nu ansluten till Infocar Connect-interfacet och kommer vidare in i appen.

Nästa gång du startar appen kommer du anslutas automatiskt då du trycker på den röda knappen.